### 12. labor: ANSYS 6. Önálló feladat (CAD modellből)

A labor témája: Hajtórúd szilárdsági analízise (Licskó Gábor munkája)

A feladat a mellékelt ábrán látható valós (CAD rendszerben elkészített) alkatrész geometriai modelljének importálása, preprocesszálása és futtatás után az eredmények kiértékelése. (25 perc)

Ha lefutott a feladat, akkor jelenítsük meg a fontos eredményeket (deformált alak, háló, feszültség eloszlás) és elemezzük azokat (20 perc):

### 1. Preprocesszálás – VE-modell készítés

a.) Elemtípus kiválasztása:

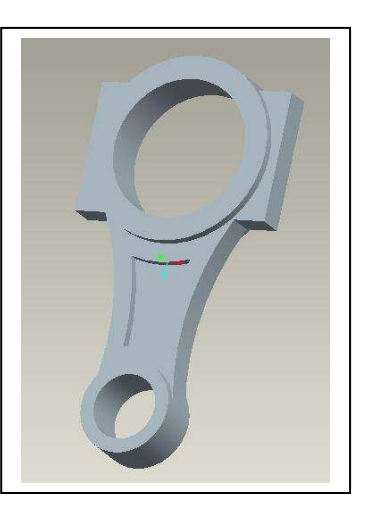

Preprocessor > Element Type > Add/Edit/Delete > Add > Solid > Brick 8node 45 (SOLID45) OK

b.) Anyagjellemzők megadása:

```
Preprocessor > Material Props > Material Models > Stuctural > Linear > Elastic >
Isotropic
EX = 2.1e5
PRXY = 0.3
OK
X (az ablak bezására)
```

c.) Geometria megadása (importálás):

File > Import > IGES ...
(filenév: hajtorud\_2.igs)

Opciók:

- no defeaturing
- MERGE
- SOLID

d.) Hálózás:

```
Preprocessor > Meshing > Size Cntrls > Manual Size > Global > Size
SIZE = 6
OK
```

```
Preprocessor > Meshing > Mesh > Volumes > Free
Válasszuk ki a térfogatot.
Apply
OK
```

f.) Peremfeltételek megadása:

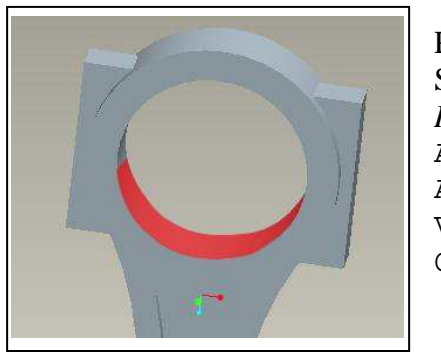

Preprocessor > Loads > Define Loads > Apply > Structural > Displacement > On Areas *Ráklikkelünk a piros felületre*. Apply All DoF Value = 0 OK

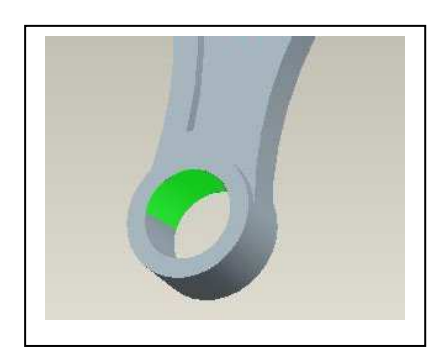

Preprocessor > Loads > Define Loads > Apply > Structural > Pressure > On Areas *Ráklikkelünk a zöld felületre*. OK Value = 9.778e6 OK

SAVE\_DB

# 2. Futtatás

Solution > Solve > Current LS

# 3. Posztprocesszálás – az eredmények megjelenítése

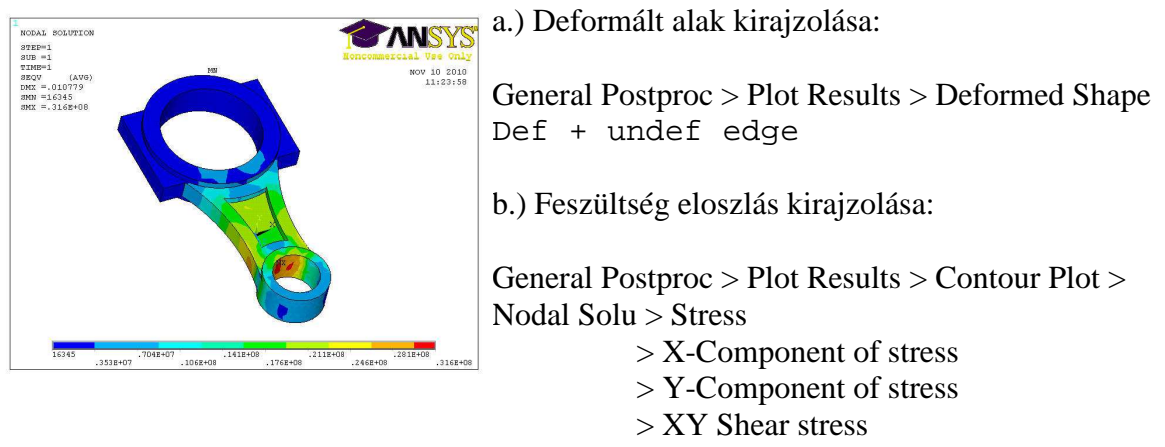

#### > von Mises stress

### File > Exit

Elemezzük a kapott eredményeket: mennyiben reálisak, hol várható tönkremenetel, mennyire lokalizálódott a feszültség maximum, stb.

# 4. Ha marad még idő, akkor sajátfrekvencia analízist is lehet végezni gyakorlásképpen:

Solution > Analysis Type > New Analysis, Modal Analysis Type > Analysis Options, No. of modes to extract: 5 Solve > Current LS

#### Posztprocesszálás:

General Postproc > Read Results > By Pick Plot Results > Contour Plot > Nodal Solu, DoF Solution, Displacement vector sum Valamely lengéskép kiválasztása, majd megjelenítése.